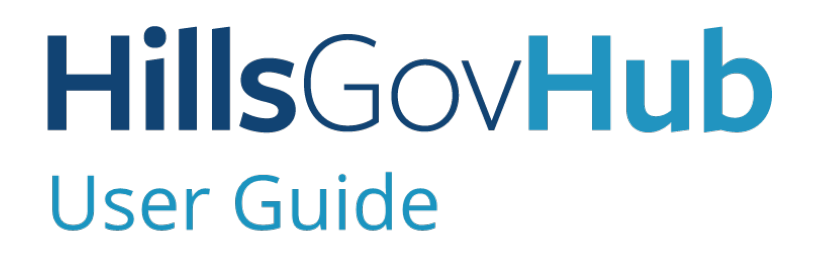

18540

CIL

1500

10) (1/10

2400

# Pay Fees

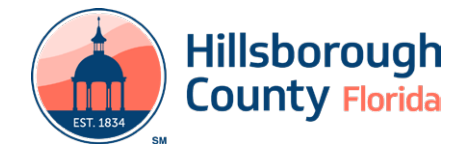

## Contents

| Pay fees from "My Records"                            | 3 |
|-------------------------------------------------------|---|
| Pay fees from the Record                              | 4 |
| Paying Impact Fees                                    | 6 |
| Pay Later                                             | 6 |
| Paying Your Impact Fees with a Trust (Offset) Account | 7 |
| Requesting Impact Fee Adjustments                     | 7 |
| View and Print Receipt                                | 8 |

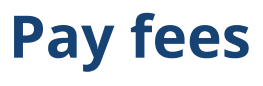

When a payment is due after the initial submission, an email will be sent to the contacts on the record. There are two methods to complete payments after the application.

### Pay fees from "My Records"

- 1) Log in to the portal.
- 2) From the left-hand menu, select **Search** and select **My Records**.

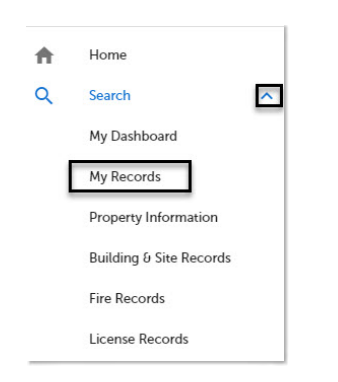

3) Select the **Pay Fees Due** link under the Action column to proceed to the **Application Fees** page.

|   | Date       | Flocand Number | Record Type                                     | Description | Project Name | Expiration Date | Status | Action       |
|---|------------|----------------|-------------------------------------------------|-------------|--------------|-----------------|--------|--------------|
| 1 | 12/17/2020 |                | Commercial New<br>Construction and<br>Additions | - 10        |              | 12/17/2020      | Open   | Pay Feet Due |

4) Select **Check Out**.

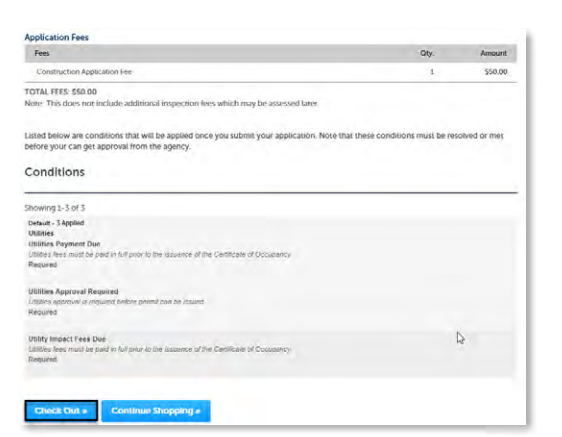

5) Select **Checkout**.

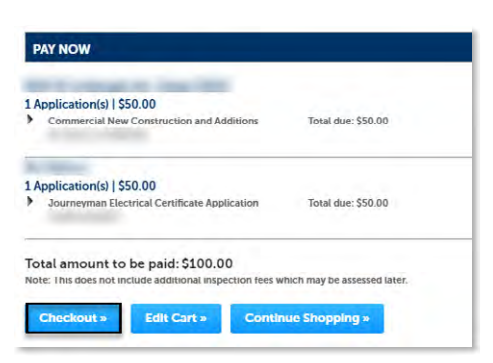

6) You will be redirected to the payment page. This may take a few moments. You can now pay by Credit Card or Electronic Funds Transfer (e-check).

|   | Dayment Type   | Customer Info                                  | 2          | 4.50     | and the second second s | Transaction Summary                                                     |
|---|----------------|------------------------------------------------|------------|----------|----------------------------------------------------------------------------------------------------|-------------------------------------------------------------------------|
| A | Transaction    | Detail                                         |            |          |                                                                                                    | Demolition Residential \$190.0<br>Parmit Surcharge (1.0% / Min. S2) F.5 |
|   | sku            | Description                                    | Unit Price | Quantity | Amount                                                                                                    | 553.721 52.0<br>Read Surphyse /1 55 / Mo 57:55                          |
|   | HILS-BUILDING  | Demolition - Residential                       | \$150.00   | 1        | \$199.00                                                                                                    | 468.631 52.0                                                            |
|   | HILLS-BUILDING | Permit Surcharge (1.0% / Mn. 52) F.S. 553 721  | \$2.00     | 1        | \$2.00                                                                                                    | TOTAL \$194.8                                                           |
|   | HILLS-BUILDING | Permit Surcharge (1.5% / Min. 52) F.S. 468 631 | \$2.65     | 1        | \$2.05                                                                                                    |                                                                         |
|   | Total          |                                                |            |          | \$194.85                                                                                                    |                                                                         |
|   |                |                                                |            |          |                                                                                                    | Need Help?                                                              |
|   | Payment        |                                                |            |          |                                                                                                    | Preside Company of Consistent and Social Action                         |
|   | Payment Type   |                                                |            |          | 4                                                                                                    |                                                                         |
|   |                | Credit/Debit Card                              |            |          | Eds.                                                                                                    |                                                                         |
|   | Customeritate  | mation                                         |            |          | 1000                                                                                                    |                                                                         |

#### To pay by credit card:

7) Scroll down and complete the required information and select **Next**.

|                      | Credit/Dr  | bit Card     |                             |
|----------------------|------------|--------------|-----------------------------|
|                      | Ground     | on our o     |                             |
| Customer Information |            |              |                             |
| Country *            |            |              | Complete all required field |
| United States        | <b>~</b> ⊘ |              |                             |
| First Name *         |            | Last Name *  |                             |
| David                | 0          | Mote         | 0                           |
| Company Name         |            |              |                             |
|                      |            |              |                             |
| Address *            |            |              |                             |
| 123 Main Street      |            |              | 0                           |
| Address 2            |            |              |                             |
|                      |            |              |                             |
| City *               |            | State *      |                             |
| Palm Harbor          | 0          | FL - Florida | v 📀                         |
| ZIP/Postal Code *    |            |              |                             |
| 34684                | 0          |              |                             |
| Phone Number *       |            |              |                             |
| 8132721142           | 0          |              |                             |
| Email * 🕜            |            |              |                             |
|                      | <u>()</u>  |              |                             |

8) Complete the required payment information and select **Next**.

| Credit Card Number *             |          | Credit Card Tupe  | Complete all required fiel |
|----------------------------------|----------|-------------------|----------------------------|
| 40120000000011                   | 0        | VISA              | DISCOVER                   |
| Expiration Month *               |          | Expiration Year * |                            |
| 12 - December 🗸 🌝                |          | 2025              | ~ <b>0</b>                 |
| 123                              |          |                   |                            |
| Name on Cleon Card -             | 1        |                   |                            |
|                                  |          |                   |                            |
| _                                |          |                   |                            |
| Payment Address is the same as 0 | Sustomer | Information *     |                            |

9) Check the CAPTCHA box and complete the CAPTCHA challenge if prompted. Then select **Submit Payment**.

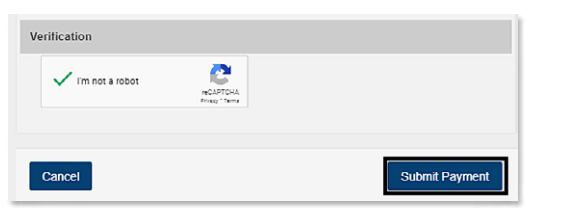

10) Select Print/View Receipt to open the receipt.

| Step 3 : R<br>Receipt | Receipt/Record issuance                                                                                                |  |
|-----------------------|----------------------------------------------------------------------------------------------------|--|
| $\oslash$             | Your application(c) has been successfully submitted<br>Please print your record(s) and retain a copy for your records. |  |
| Print/View            | v Receipt                                                                                                    |  |

- To pay by e-check (electronic funds transfer):
- 7) Under Payment Type select Edit.

| Payment Type |                   |    |
|--------------|-------------------|----|
|              |                   | Ed |
|              | Credit/Debit Card |    |

8) Select electronic check from dropdown.

| Payment Type |                   |     |        |
|--------------|-------------------|-----|--------|
|              | Payment Type *    |     |        |
|              | Credit/Debit Card | ~ 0 |        |
|              | Select One        |     | _      |
|              | Electronic Check  |     | Next > |

**Please note:** Do **NOT** check the box next to the question that appears regarding a foreign source as this will trigger an error message.

9) Select Next to continue.

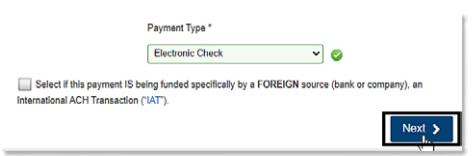

10) Scroll down and complete the required customer information and select **Next**.

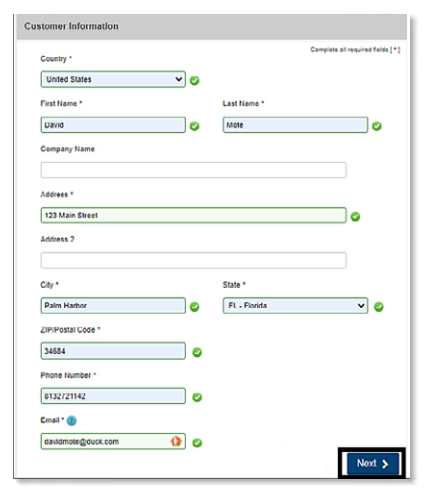

11) Complete the required payment information and select **Next**.

| Name on Account *                            |   | Complete al                | I required field |
|----------------------------------------------|---|----------------------------|------------------|
| David Mote                                   |   |                            | ] 🗢              |
| This is a business account.                  |   |                            |                  |
| Routing Number *                             |   | Account Number * 😮         |                  |
| 05320098                                     | 0 | 11010                      | 0                |
| SOUTHSTATE BANK, N.A.                        |   |                            |                  |
|                                              |   | Re-enter Account Number. * |                  |
| Pay                                          |   | 1101010                    | <b></b>          |
|                                              |   | Checking O Savings         |                  |
|                                              |   |                            |                  |
| 01234567890<br>Routing Number Account Number |   |                            |                  |
|                                              |   |                            |                  |
|                                              |   |                            |                  |

12) Complete the Terms & Conditions by first scrolling down and then checking the box next to "**YES**. I authorize this transaction." Check the CAPTCHA box, and complete the CAPTCHA challenge if prompted. Then select **Submit Payment**.

| David Mote Open a new vendow to print open an the vandow to print open and the page if you would kee a copy of open and applies the bank account to all astements to all astements to all astemen |
|----------------------------------------------------------------------------------------------------|
| Open a new window to print<br>be print the page if you would be a copy of<br>y declose: of day spans the bank account<br>to all asterments<br>to all asterments<br>to all asterments<br>see for payment.<br>used in good standing and able to accopt                                                                                                    |
| te print this page if you would like a copy of<br>y electronic debit gainst the bank account<br>to all statements<br>to all statements<br>where, or have legal authority in relation to the<br>see for payment<br>sued in good standing and able to accept                                                                                                    |
| y electronic debit against the bank account<br>to all statements:<br>litorey, or have legal authority in relation to the<br>seet for payment<br>sued, in good standing and able to accept                                                                                                    |
| to all statements:<br>altorney, or have legal authority in relation to the<br>seed for payment.<br>sued, in good standing and able to accept                                                                                                    |
| storney, or nave regal authority in relation to the<br>ised for payment.<br>sued, in good standing and able to accept                                                                                                    |
| sued, in good standing and able to accept                                                                                                    |
|                                                                                                    |
|                                                                                                    |
|                                                                                                    |
|                                                                                                    |
|                                                                                                    |
|                                                                                                    |
|                                                                                                    |
|                                                                                                    |
|                                                                                                    |
|                                                                                                    |
|                                                                                                    |

13) Select **Print/View Receipt** to open the receipt.

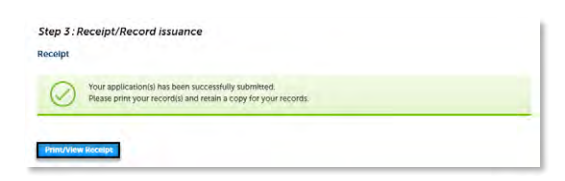

### Pay fees from the Record

1) Log in to the <u>portal</u>.

HillsGovHub

- 2) <u>Search</u> and open the record.
- 3) Select Fees from the Payments drop-down menu.

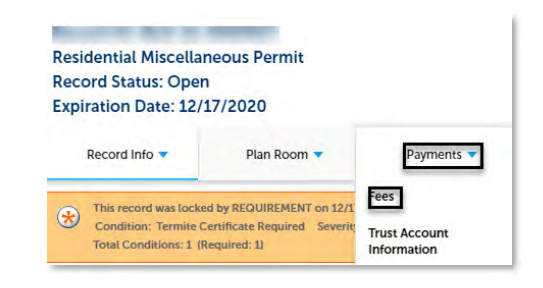

#### Page 4

4) Select Pay Fees to review the fees.

| Fees                 |                |         |          |  |  |
|----------------------|----------------|---------|----------|--|--|
| Outstanding:         |                |         |          |  |  |
| Date                 | Invoice Number | Amount  |          |  |  |
| 12/17/2020           | 19163          | \$2.00  | Pay Fees |  |  |
| 12/17/2020           | 19163          | \$2.00  |          |  |  |
| 12/17/2020           | 19162          | \$50.00 |          |  |  |
| Total outstanding fe | es: \$54.00    |         |          |  |  |

- Select Check Out to proceed to the Select item to pay page.
- 6) Select Check Out.

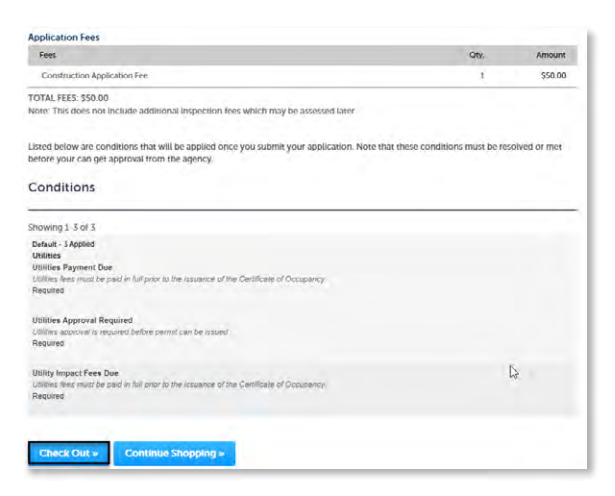

7) Select Checkout.

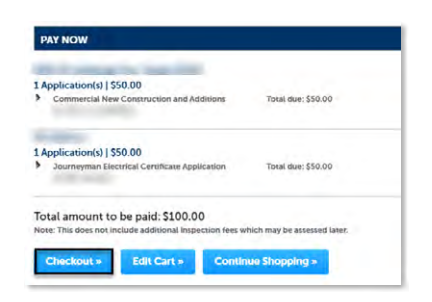

8) You will be redirected to the payment page. This may take a few moments. You can now pay by Credit Card or Electronic Funds Transfer (e-check).

#### To pay by credit card:

9) Scroll down and complete the required information and select **Next**.

| Country *         |     |                | Complete all required fields [* |
|-------------------|-----|----------------|---------------------------------|
| United States     | × 0 |                |                                 |
| Contribution 1    |     | I and Marrie I |                                 |
| Partitione -      |     | Last reamo     |                                 |
| David             |     | Mote           |                                 |
| Company Name      |     |                |                                 |
|                   |     |                |                                 |
| Address *         |     |                |                                 |
| 123 Main Street   |     |                | <b>O</b>                        |
| Address 2         |     |                |                                 |
|                   |     |                |                                 |
| City*             |     | State *        |                                 |
| Paim Harbor       |     | FL - Fiorida   | v 📀                             |
| ZIP/Postal Code * |     |                |                                 |
| 34684             | 0   |                |                                 |
| Phone Number *    |     |                |                                 |
| 8132721142        | 0   |                |                                 |
| Email ' 🍘         |     |                |                                 |
|                   |     |                |                                 |

10) Complete the required payment information and select **Next**.

| ao120000000011         Image: Constraint of the second second             | kor 120000000011         Image: Constraint of the second second seco | Credit Card Number * 🝘 |   | Credit Card Type  | Complete all required fiel |
|----------------------------------------------------------------------------------------------------|----------------------------------------------------------------------------------------------------|------------------------|---|-------------------|----------------------------|
| Expiration Nenth * Expiration Year *       12 - December     Image: Constraint of the second second s | Expiration Month * Expiration Year *  12 - December   Security Code *  123  Name on Credit Card *                                                                                                    | 40120000000011         | 0 | CO VISA           | DISCOVER<br>Biotoset       |
| 12 - December V 2025 V 2<br>Security Code *<br>123                                                                                                    | 12 - December V 2025 V 2<br>Security Code * 1<br>123<br>Name on Credil Card *                                                                                                    | Expiration Month *     |   | Expiration Year * |                            |
| Security Code * 👩                                                                                                    | Security Code *                                                                                                    | 12 - December 🗸 🎯      |   | 2025              | ✓                          |
| 123                                                                                                    | 123<br>Name on Credil Card *                                                                                                    | Security Code * 😰      |   |                   |                            |
|                                                                                                    | Name on Credit Card *                                                                                                    | 123                    |   |                   |                            |
| Name on Credit Card *                                                                                                    |                                                                                                    | Name on Credit Card *  |   |                   |                            |
|                                                                                                    |                                                                                                    |                        |   |                   |                            |

11) Check the CAPTCHA box and complete the CAPTCHA challenge if prompted. Then select **Submit Payment**.

| 1 | 0                           |  |
|---|-----------------------------|--|
|   | HEGAPTCHA<br>Briasy / Yerra |  |
|   |                             |  |
|   |                             |  |

12) Select Print/View Receipt to open the receipt.

| Step 3 : R<br>Receipt | Receipt/Record issuance                                                                                                |  |
|-----------------------|----------------------------------------------------------------------------------------------------|--|
| $\oslash$             | Your application(s) has been successfully submitted.<br>Please print your records: and retain a copy for your records. |  |
| Pont/View             | a Bocula                                                                                                    |  |

#### To pay by e-check (electronic funds transfer):

7) Under Payment Type select Edit.

| Payment              |                   |      |
|----------------------|-------------------|------|
| Payment Type         |                   | ×    |
|                      | Credit/Debit Card | Edit |
| Customer Information |                   |      |

8) Select electronic check from dropdown.

| Payment Type  |                   |     |      |
|---------------|-------------------|-----|------|
| r dyment type |                   |     |      |
|               | Payment Type *    |     |      |
|               | r ayment type     |     |      |
|               | Credit/Debit Card | ✓ ⊘ |      |
|               | Select One        |     |      |
|               | Electronic Check  |     | Next |
|               |                   |     |      |
|               |                   |     |      |

**Please note:** Do **NOT** check the box next to the question that appears regarding a foreign source as this will trigger an error message.

9) Select Next to continue.

|                                       | Payment Type *                                              |                     |                          |
|---------------------------------------|-------------------------------------------------------------|---------------------|--------------------------|
|                                       | Electronic Check                                            | ~                   | <b>Ø</b>                 |
|                                       |                                                             | CODEION             |                          |
| Select if this p<br>International ACH | yment IS being funded specifically t<br>ransaction ("IAT"). | oy a FOREIGN source | ce (bank or company), an |

10) Scroll down and complete the required customer information and select **Next**.

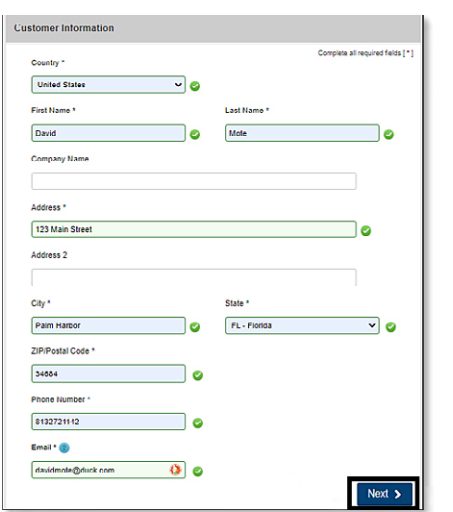

11) Complete the required payment information and select **Next**.

| lame on Account *           | Complete all required fields [*                       |
|-----------------------------|-------------------------------------------------------|
| David Mote                  | 0                                                     |
| This is a business account. |                                                       |
| louting Number *            | Account Number * 😢                                    |
| 05320098                    | 11010                                                 |
| Pay                         | Re-enter Account Number. *  1101010  Checking Savings |
| DI2345678 DI234567800       |                                                       |
|                             |                                                       |

12) Complete the Terms & Conditions by first scrolling down and then checking the box next to "**YES**. I authorize this transaction." Check the CAPTCHA box, and complete the CAPTCHA challenge if prompted. Then select **Submit Payment**.

|                                   |                                                               | Edit |
|-----------------------------------|---------------------------------------------------------------|------|
| lectronic Check                   | Name on Account                                               |      |
| **** 1010                         | David Mole                                                    |      |
| Terms and Conditions              | Open a new window to print                                    |      |
| Yes, I authorize this transac     | tion. Please print this page if you would like a copy of      |      |
| By checking "Yes" and online      | cords.                                                        |      |
| specified above. I agree and      | d stipulate to all statements:                                |      |
| 1. I am the legal owner, have     | power of attorney, or have legal authority in relation to the |      |
| bank account specified abo        | ove to be used for payment.                                   |      |
| 2. Such bank account is open      | n, validly issued, in good standing and able to accept        |      |
| Yes, I authorize this transaction | n.                                                            |      |
|                                   |                                                               |      |
| erification                       |                                                               |      |
|                                   |                                                               |      |
|                                   | 2 M                                                           |      |
|                                   |                                                               |      |
| I'm not a robot                   | 7#CAPTCH4                                                     |      |
|                                   | MeCADICHA<br>Minacol Thema                                    |      |
| I'm not a robot                   | INCLUTIONA<br>INCLUTIONA                                      |      |
|                                   | InclaPTCNA<br>Miller Thema                                    |      |

13) Select **Print/View Receipt** to open the receipt.

| Vour application(s) has been successfully submitted.<br>Please print your record(s) and retain a copy for your records. |
|----------------------------------------------------------------------------------------------------|

### **Paying Impact Fees**

There are certain situations that apply only when paying impact fees. Detailed instructions for these situations are covered below.

If you have any questions, contact the Impact Fee Program at (813)276-8319, or via email at impactfees@HCFLGov.net.

**Please Note** – This is not for refund requests, refunds should be submitted following the <u>appropriate instructions</u>.

#### Pay Later

Impact fees can be paid later utilizing the **Pay Later** option.

- 1) <u>Search</u> and open the record.
- 2) Select Pay Fees Due from the record list.

| - Bi | uilding an     | nd Site           |                                                 |                        |              |                 |        |              |             |
|------|----------------|-------------------|-------------------------------------------------|------------------------|--------------|-----------------|--------|--------------|-------------|
| Show | ing 1-10 of 10 | 0+   Downsol many | Add the colourney is defined                    | -                      |              |                 |        |              |             |
|      | Date           | Record Number     | Record Type                                     | Description            | Project Name | Expiration Date | Status | Action       | Short Notes |
|      | 01/14/2021     |                   | Commercial New<br>Construction and<br>Additions | Thurs Test Impact Fees | Thurs Test   | 07/20/2021      | Glosed | Pay Fees Due |             |

#### 3) Review fees due and select Check Out.

| Construction Application Fee                                                                                          | 1                        | \$50.00       |
|----------------------------------------------------------------------------------------------------|--------------------------|---------------|
| Parks Northwest Impact Fee Zone (RES)                                                                                 | 1                        | \$1.00        |
| A-1 Large Assembly (Inspection) IA/IB                                                                                 | 1                        | \$2.211.75    |
| School Impact Fee Countywide                                                                                          | 1                        | \$1.00        |
| Mobility Fee Benefit District 1 (URBAN)                                                                               | 1                        | \$1.00        |
| TOTAL FEES: \$2,264.75                                                                                                |                          |               |
| Note: This does not include additional inspection fees which may be assessed later.                                   |                          |               |
|                                                                                                    | I                        |               |
| Listed below are conditions that will be applied once you submit your application. Note that the                      | se conditions must be re | solved or met |
| before your can get approval from the agency.                                                                         |                          |               |
|                                                                                                    |                          |               |
| Conditions                                                                                                    |                          |               |
|                                                                                                    |                          |               |
|                                                                                                    |                          |               |
| Showing 1-3 of 3                                                                                                    |                          |               |
| Default - 3 Applied                                                                                                   |                          |               |
| Utilities                                                                                                    |                          |               |
| Utilities Payment Due                                                                                                 |                          |               |
| Utilities fees must be paid in full prior to the issuance of the Certificate of Occupancy.                            |                          |               |
| Required                                                                                                    |                          |               |
| and a second a second                                                                                                 |                          |               |
| Utilities Approval Required                                                                                           |                          |               |
| Utilities approval is required before permit can be issued.                                                           |                          |               |
| required                                                                                                    |                          |               |
| UNDER Instant Proc. Proc.                                                                                             |                          |               |
| Utility impact Fees Due<br>Utilities tees must be part in thil or or to the issuance of the Certificate of Cocupation |                          |               |
| Required                                                                                                    |                          |               |
| - the agent of the                                                                                                    |                          |               |
|                                                                                                    |                          |               |
|                                                                                                    |                          |               |
| a los anti-                                                                                                    |                          |               |
| Check Out # Continue snopping #                                                                                       |                          |               |

#### 4) Select **Edit Cart** to remove the impact fees.

| 1 Select item to pay                                     | 2 Payment<br>information                  |
|----------------------------------------------------------|-------------------------------------------|
| Step 1: Select item to pay                               |                                           |
| Click on the arrow in front of a row to o<br>later link. | lisplay additional information. Items can |
| PAY NOW                                                  |                                           |
| 11211 Countryway Blvd. Tampa 3362                        | 26                                        |
| 1 Application(s)   \$2,264.75                            |                                           |
| Commercial New Construction and Ar<br>HC-BLD-21-0001093  | dditions Total due: \$2,264.75            |
|                                                          |                                           |
| Total amount to be paid: \$2.264                         | 1.75                                      |

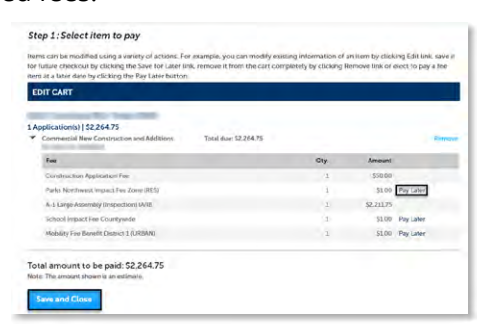

### Paying Your Impact Fees with a Trust (Offset) Account

To pay Impact Fee using a Trust (Offset) Account, follow the steps below to upload your Notarized Assignment Letters to your project.

- 1) Log in to the portal.
- 2) <u>Search</u> and open the record or locate it using **My Records.**

| in | e Government Services   |    |                                                     |                                                                                                    |               |
|----|-------------------------|----|-----------------------------------------------------|----------------------------------------------------------------------------------------------------|---------------|
|    | Home                    |    |                                                     |                                                                                                    | -             |
|    | Search                  | ~  |                                                     | awn.                                                                                                    | Q •           |
|    | My Dashbourd            |    | Dashboard My Records My Account                     |                                                                                                    |               |
|    | My Becords              |    |                                                     |                                                                                                    |               |
|    | Property Information    |    | Hello,                                              |                                                                                                    |               |
|    | Building & Site Records |    | la man                                              | Provide state of the second state of the second state of the secon | Man Colomban  |
|    | Tex Records             |    | Samo in Lan (v)                                     | Ny Collection (v)                                                                                                    | Park Couldons |
|    | Litense Records         |    |                                                     |                                                                                                    |               |
|    | 1.0                     | ~  |                                                     |                                                                                                    |               |
|    | JACH .                  |    | There are no items in your shopping cart right now. | You do not have any collections right r                                                                                                    | now.          |
|    | Reguest                 | ÷. |                                                     |                                                                                                    |               |

3) Select **Record Info** to open the menu and select **Attachments.** 

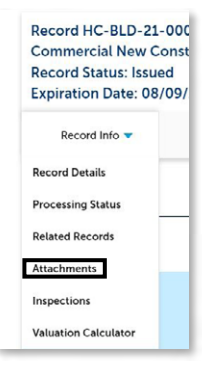

4) In the **Attachments** section, select **Add**.

| decadp.bat.chm.cmd.com.cpt.exe.hta.html | html:insispijarijsjise: |
|-----------------------------------------|-------------------------|
| Narse                                   | Record ID               |
| NOCAN                                   | HC-BLD-21-<br>0008213   |
| Iamilia Certificate.pdf                 | HC-8LD-21-<br>0008213   |
| Supporting Documentation pdf            | HC-8LD-21-<br>0008213   |
| Payment_Recept_20201105_152543.pdf      | HC-8LD-21-<br>c000213   |
| Commercial Building Flans PDF           | HC-8LD-21-<br>0005213   |
|                                         |                         |

5) Choose **Add** when the File Upload Window appears and select your Trust Account Notarized Assignment Letter. Select **Open**.

Page 7

|                 |      | 21.21 | Search Beau | .op    |    |   |
|-----------------|------|-------|-------------|--------|----|---|
|                 |      |       | )ii •       |        | 0  |   |
| Name            |      |       |             |        |    |   |
| 🔁 Test file     | docx |       |             |        | 13 | 1 |
|                 |      |       |             |        |    |   |
|                 |      |       |             |        |    |   |
|                 |      |       |             |        |    |   |
|                 |      |       |             |        |    |   |
|                 |      |       |             |        |    |   |
|                 |      |       |             |        | -  |   |
| •               | III  |       |             |        |    |   |
| : Test file.doe | x    | ✓ All | Files (*.*) | _      | -  |   |
|                 |      |       | Open        | Cancel |    |   |
|                 |      |       | open        | Cancer |    |   |

- 6) Select **Continue**.
- 7) Select **Trust Account Documentation** from the Type menu.
  - a. Enter the following description in the **Description** field: "Request for use of offset to pay [Fee Type – Mobility, Parks, School, or Fire] Fees."

| Grand Oak Tree Evaluation                                |   |
|----------------------------------------------------------|---|
| Impact Fee Documentation                                 |   |
| Impact-Mobility Fee Calculation                          |   |
| No Grand Oak Affidavit                                   |   |
| No Tree Affidavit                                        |   |
| No Tree Removal Affidavit                                |   |
| Notice of Commencement                                   |   |
| Owner Builder Acknowledgement                            |   |
| Private Provider - Final Inspection Report               |   |
| Private Provider - Notice to Building Official           |   |
| Private Provider - Periodic Inspection Report            |   |
| Private Provider Documentation                           |   |
| Site Engineering Report                                  |   |
| Supporting Documents                                     |   |
| Termite Certificate                                      |   |
| Threshold Building - Engineer Final Inspection Report    |   |
| Threshold Building - Engineer Periodic Inspection Report |   |
| Transportation Impact Fee Credit Letter                  |   |
| Tree Barricade Affidavit of Compliance                   |   |
| Trust Account Documentation                              | • |
| Select a document type Description                       | n |
|                                                          |   |

- b. Select Save.
- 8) Your submission is complete. Staff will review and process your request or notify you if any additional information is needed.

#### Requesting Impact Fee Adjustments (Prior Structure Credit, Grandfathering, Approved Exemption, etc.)

If you believe your impact fees were not provided an eligible adjustment, you can upload documents that will support your request for review and adjustment. This may be a project that is approved for Grandfathered rates, should have received credit for a prior structure, an Approved Exemption (via a Community for Older Persons, etc.), or some other adjustment type.

These instructions illustrate how to upload your Impact Fee Documentation to your project so that a review and potential update or adjustment to your impact fee assessments can take place.

- 1) Log in to the portal.
- 2) <u>Search</u> and open the record or locate it using **My Records.**

| niin | Government Services                                                         |     |                                                                      |           | Logaritzen. Collection                     | (D) Carr(0) My An    | Coase Lingson    |
|------|-----------------------------------------------------------------------------|-----|----------------------------------------------------------------------|-----------|--------------------------------------------|----------------------|------------------|
| ñ    | Home                                                                        |     |                                                                      |           | _                                          |                      | _                |
| ٩    | Search                                                                      | ^   |                                                                      |           |                                            | 5-0'5'               | 19 ·             |
|      | My Dashboard                                                                |     | Dashboard My Records My Account                                      |           |                                            |                      |                  |
| Г    | My Records                                                                  |     | 7                                                                    |           |                                            |                      |                  |
|      | Desired Information                                                         |     | Hello                                                                |           |                                            |                      |                  |
|      | Property and integers                                                       |     |                                                                      |           |                                            |                      |                  |
|      | Building & Site Records                                                     |     | Send in Carl (0)                                                     | View Care | No Collection (0)                          |                      | Ves Coleman      |
|      | Building & Site Records                                                     |     | Saved in Carl (0)                                                    | View Cart | My Collection (0)                          |                      | View Collections |
|      | Building & Site Records<br>Fire Records<br>Latense Records                  |     | Savad in Carl (0)                                                    | View Cart | My Collection (0)                          |                      | View Collections |
| +    | Building & Site Records<br>Fire Records<br>License Records<br>New           | ×   | Sand in Carl (9)                                                     | View Cart | My Collection (0)                          |                      | Vew Collections  |
| +    | Ruising & Site Records<br>Fire Records<br>License Records<br>New<br>Request | * * | Swat a cat (1)<br>There are no items in your shopping cart right now | View Cart | My Collection (0)<br>You do not have any c | oilections right now | View Collections |

3) Select **Record Info** to open the menu and select **Attachments.** 

| R  | ecord HC-BLD-21-00    |
|----|-----------------------|
| C  | ommercial New Cons    |
| R  | ecord Status: Issued  |
| E  | xpiration Date: 08/09 |
|    | Record Info 🔻         |
| R  | ecord Details         |
| P  | rocessing Status      |
| R  | elated Records        |
| A  | ttachments            |
| Ir | nspections            |
| v  | aluation Calculator   |

#### 4) In the Attachments section, select Add.

| The maximum file size allowed is 500 MB.<br>ide;adp:bat;chm;cmd;com:cpl;exe:hta:htm | nchtmLins.isp.jar.js.jse.li |
|-------------------------------------------------------------------------------------|-----------------------------|
| Name                                                                                | Record ID                   |
| NOCpdf                                                                              | HC-8LD-21-<br>0000213       |
| Termite Certificate pdf                                                             | HC-8LD-21-<br>0000213       |
| Supporting Documentation pdf                                                        | HC-8LD-21-<br>0000213       |
| Payment. Receipt .20201105. 152543.pdf                                              | HC-8LD-21-<br>0000213       |
| Commercial Building Plans PDF                                                       | HC-8LD-21-<br>0000213       |
|                                                                                     |                             |
| Commercial Building Plans/DDF                                                       | HC-8LD-21-<br>0000213       |

5) Choose **Add** when the File Upload Window appears and select your relevant impact fee backup document. Select **Open**.

|                | . 1 . 1 Il segret permote |            |
|----------------|---------------------------|------------|
|                | # • T                     | 0          |
| Name           |                           | 5 <b>*</b> |
| Test file.docx |                           |            |
|                |                           |            |
|                |                           |            |
|                |                           |            |
|                |                           |            |
|                |                           |            |
|                |                           | -          |
| III            |                           | +          |
| Test file.docx | ✓ All Files (*.*)         | •          |
|                | Open Can                  | cel        |
|                |                           | di         |

6) Select Continue.

- 7) Select **Impact-Mobility Fee Calculation** from the Type menu.
  - a. Enter the following description in the **Description** field: "Request for adjustment of impact fees based on [reason, i.e. Grandfathered Project, or School Exempt]."

| Select a document type                         |     |
|------------------------------------------------|-----|
| Approved Blower Door Test Form                 |     |
| Cancellation Letter                            |     |
| Change of Contractor by Owner                  |     |
| Commercial Irrigation Design Certification     |     |
| Commercial Irrigation Installation Certificati | ion |
| Energy Calculations                            |     |
| Engineering Report                             |     |
| Environmental Report                           |     |
| FEMA Elevation Certificate                     |     |
| FEMA Substantial Improvement Documents         |     |
| Grand Oak Pruning Affidavit                    |     |
| Grand Oak Tree Evaluation                      |     |
| Impact Fee Documentation                       |     |
| Impact-Mobility Fee Calculation                |     |
| No Grand Oak Affidavit                         |     |
| No Tree Affidavit                              |     |
| No Tree Removal Affidavit                      |     |
| Notice of Commencement                         |     |
| Owner Builder Acknowledgement                  | -   |

- b. Select Save.
- 8) Your submission is complete. Staff will review and process your request or notify you if any additional information is needed.

### **View and Print Receipt**

1) Log in to the <u>portal</u>.

**Please note:** You will not be able to view your receipt if you are not logged in to your account.

2) Select **Search** and select **My Records** from the lefthand menu.

| Hills<br>Onlin | sborough County<br>e Government Services |        |
|----------------|------------------------------------------|--------|
| ŧ              | Home                                     |        |
| Q              | Search                                   | ^      |
|                | My Dashboard                             |        |
|                | My Records                               |        |
|                | Property Information                     |        |
|                | Building & Site Records                  |        |
|                | Fire Records                             |        |
|                | License Records                          |        |
| +              | New                                      | $\sim$ |
|                | Request                                  | $\sim$ |
| ?              | Help                                     |        |
|                |                                          |        |

3) Select the record number to enter into the record.

| ha | king 1-10 of 10 | 00+ 1 Download resa | o   Add occulectors   Add (                         | il cart  |    |             |                 |                 |                       |              |             |
|----|-----------------|---------------------|-----------------------------------------------------|----------|----|-------------|-----------------|-----------------|-----------------------|--------------|-------------|
|    | Date            | Record Number       | Record Type                                         | Adutress |    | Description | Project Heatter | Expiration Date | Scenar                | Action       | Short Hores |
|    | 03/29/2021      | HC-6LD-23-          | Commercial Building<br>Alterations<br>(Renovations) | 1000     | e. | test        |                 | 10/02/2021      | Awaiting Client Repty | Pay Fees Due |             |
| ٥  | 03/29/2023      | HC-810-21-          | Commercial Building<br>Alterations<br>(Renovations) | 1        | 7  | test        |                 | 10/02/2021      | In Process            |              |             |
| ۵  | 03/29/2021      | HC-8L0-25-          | Commercial<br>Miscellaneous Permit                  | 1        | 1  | test        |                 | 10/03/2021      | listund               |              |             |
| 0  | 03/29/2021      | HC-BLD-21-          | Commercial<br>Miscellaneous Permit                  | 1000     |    | com misc    |                 | 10/02/2021      | in Process            |              |             |

#### 4) Select **Payments** and select **Fees**.

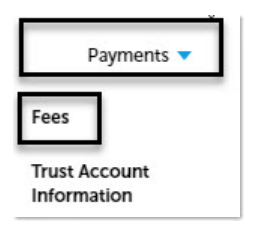

5) Select **View Details** link next to the fee, receipt will generate.

| Pald:      |                |          |              |
|------------|----------------|----------|--------------|
| Date       | Invoice Number | Amount   |              |
| 03/29/2021 | 15560          | \$50.00  | View Details |
| 03/29/2021 | 15559          | \$50.00  | View Details |
| 03/29/2021 | 15558          | \$\$0.00 | View Details |
| 03/29/2021 | 15557          | \$597.17 | View Details |
| 03/29/2021 | 15556          | \$22.89  | View Details |
|            |                |          |              |

6) Select the download option to download and save.

| Receipt_Custom_AC              | A_w 1 / 2                                                                                          | - 95% +                                    |                                    | め          | Ŧ               |
|--------------------------------|----------------------------------------------------------------------------------------------------|--------------------------------------------|------------------------------------|------------|-----------------|
|                                |                                                                                                    |                                            |                                    |            |                 |
| Hillsborough<br>County Florida | Development Services Departm<br>601 E. Kennedy Bvd.<br>Tampa, Florida 33602<br>Phone: 813-272-5600 | sent                                       |                                    |            | PAYMENT RECEIPT |
|                                | Permit Number: HC-BLD-21<br>Permit Type: Building / C                                              | 0001085<br>'ommercial / Building Alteratic | ns/NA                              |            |                 |
| Receipt Number: 3              | 134                                                                                                | Payor:                                     |                                    |            |                 |
| Payment Method<br>Credit Card  | Ref. Number                                                                                        | Status<br>Amount Paid<br>\$50.00           | Paid<br>Payment Date<br>03/29/2021 | Comments   |                 |
| Invoice # Qty Fe               | e Description                                                                                      |                                            |                                    | Fee Amount | Paid            |
| 15546 1 0                      | instruction Application Fee                                                                        |                                            |                                    | \$50.00    | \$50.00         |
|                                |                                                                                                    | Т                                          | otal:                              | \$50.00    | \$50.00         |
|                                |                                                                                                    |                                            |                                    |            |                 |

**Please note:** Your payment type will appear as 'CC' for credit card payments or 'ACH' for e-check payments.

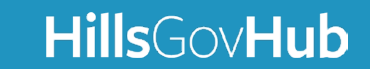